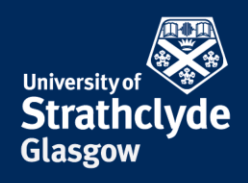

## Set up VPN on Android

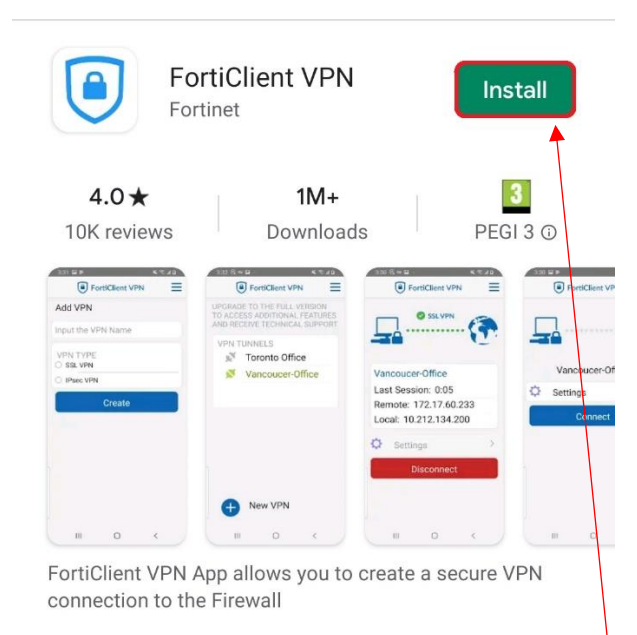

1. Find FortiClient VPN in the Google Store, then select Install.

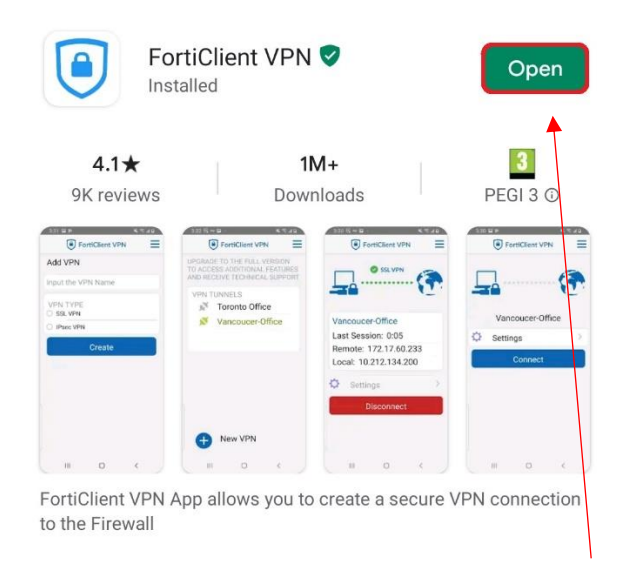

2. Once the installation is complete, select Open.

## Welcome to FortiClient VPN

This is a free version of FortiClient software with limited feature support. Please upgrade to the licensed version for advanced features and technical support.

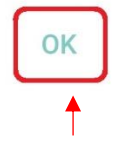

3. In the pop-up box that appears, select OK.

FortiClient VPN

Please grant permissions for FortiClient VPN to: - Access Storage for Importing Configuration files

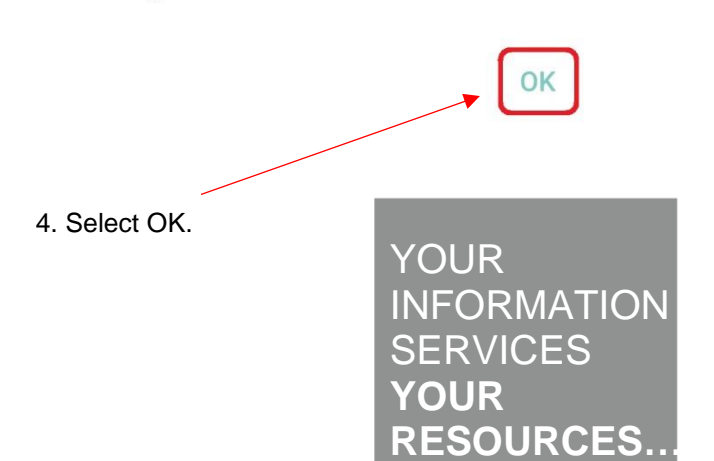

**the place of useful learning www.strath.ac.uk** University of Strathclyde Glasgow G1 1XQ

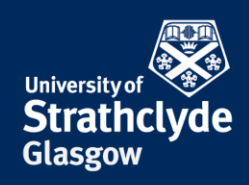

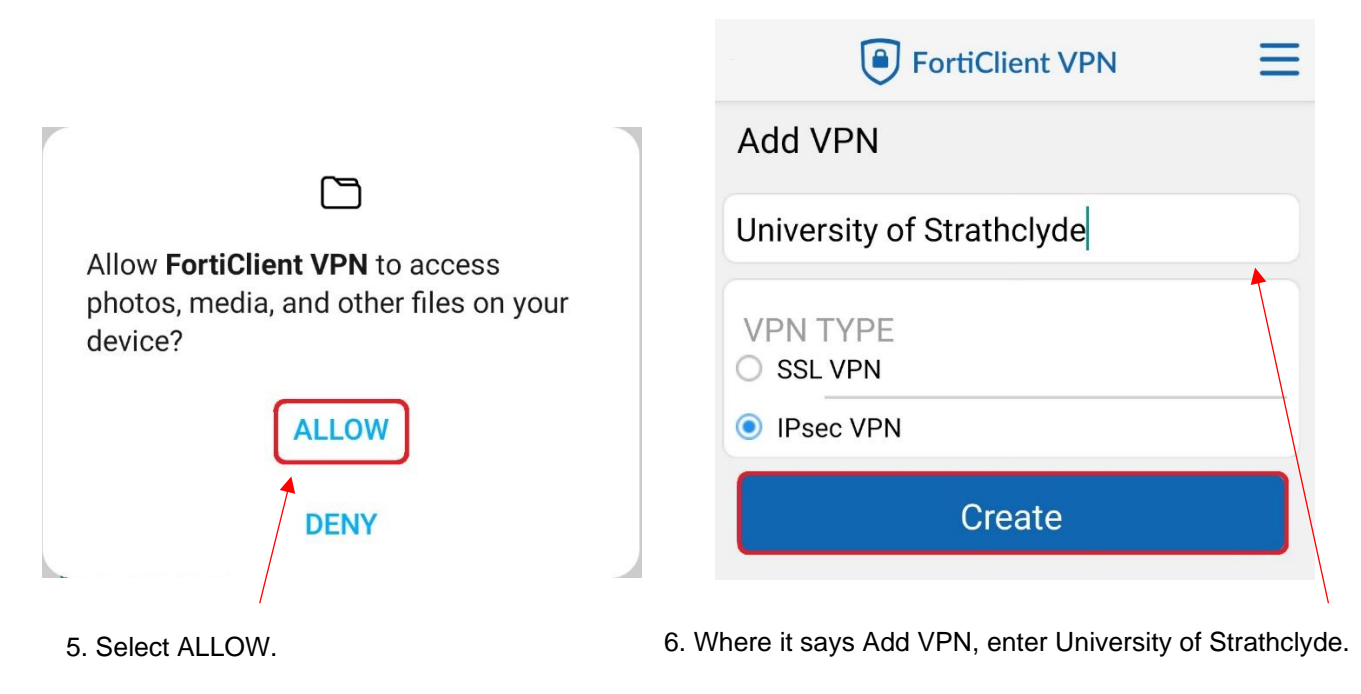

Select IPsec VPN.

Select Create.

YOUR INFORMATION SERVICES YOUR RESOURCES..

**the place of useful learning www.strath.ac.uk** University of Strathclyde Glasgow G1 1XQ

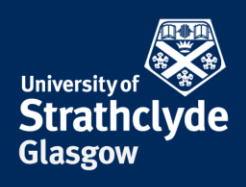

| IPSEC VPN SETTINGS                                                  |   |
|---------------------------------------------------------------------|---|
| Tunnel name<br>University of Strathclyde                            |   |
| Server settings<br>FortiGate and network settings                   | > |
| IPsec phase 1 settings<br>Encryption and authertication for phase 1 | > |
| IPsec XAuth settings<br>XAuth and user settings                     | > |
| IPsec phase 2 settings<br>Encryption and authentication for phase 2 | > |

7. Select Server settings.

| NETWORK SETTINGS                       |   |
|----------------------------------------|---|
| FortiGate<br>FortiGate server address  | > |
| AUTHENTICATION SETTINGS                |   |
| Authorization method<br>Pre-Shared Key | > |
| Pre-shared key                         | > |
| Local ID                               | > |
| IKE mode<br>Aggressive Mode            | > |
| Go Back<br>Edit more IPsec settings    |   |

8. Select FortiGate.

YOUR INFORMATION SERVICES YOUR RESOURCES...

**the place of useful learning www.strath.ac.uk** University of Strathclyde Glasgow G1 1XQ

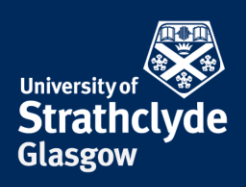

|           | NETWORK SETTINGS                       |   |
|-----------|----------------------------------------|---|
|           | FortiGate<br>vpn.strath.ac.uk          | > |
|           | AUTHENTICATION SETTINGS                |   |
|           | Authorization method<br>Pre-Shared Key | Σ |
|           | Pre-shared key                         | > |
|           | Local ID                               | > |
| ate       | IKE mode<br>Aggressive Mode            | > |
| CANCEL OK | Go Back<br>Edit more IPsec settings    |   |
| ×         |                                        |   |

| FortiGate        |    |    |  |
|------------------|----|----|--|
| vpn.strath.ac.uk |    |    |  |
| CANCE            | ïL | ок |  |

9. In the pop-up box that appears, enter vpn.strath.ac.uk, then select OK.

10. Select Authorization method.

the place of useful learning www.strath.ac.uk University of Strathclyde Glasgow G1 1XQ

The University of Strathclyde is a charitable body, registered in Scotland, with registration number SC015263 YOUR INFORMATION SERVICES YOUR **RESOURCES.** 

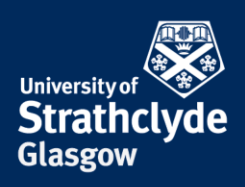

|      |                   | NETWORK SETTINGS                                              |         |  |
|------|-------------------|---------------------------------------------------------------|---------|--|
|      |                   | FortiGate<br>vpn.strath.ac.uk                                 | )       |  |
|      |                   | Authorization m<br>Pre-Shared Key                             | ethod > |  |
|      |                   | Pre-shared key                                                | >       |  |
| Autl | norization method | Local ID                                                      | >       |  |
|      | Pre-Shared Key    | IKE mode                                                      |         |  |
|      | Fie-Shared Key    | Aggressive Mode                                               | /       |  |
| 0    | X.509 Certificate | Aggressive Mode                                               | /       |  |
| 0    | X.509 Certificate | Aggressive Mode<br><b>Go Back</b><br>Edit more IPsec settings |         |  |

11. In the pop-up box that appears, select Pre-Shared Key.

YOUR INFORMATION SERVICES YOUR RESOURCES..

**the place of useful learning www.strath.ac.uk** University of Strathclyde Glasgow G1 1XQ

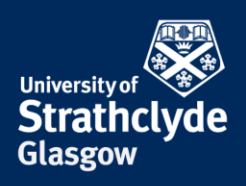

| NETWORK SETTINGS                       |   |
|----------------------------------------|---|
| FortiGate<br>vpn.strath.ac.uk          | 2 |
| AUTHENTICATION SETTINGS                |   |
| Authorization method<br>Pre-Shared Key | 2 |
| Pre-shared key                         | 1 |
| Local ID                               | 2 |
| IKE mode<br>Aggressive Mode            | 3 |

## Pre-shared key

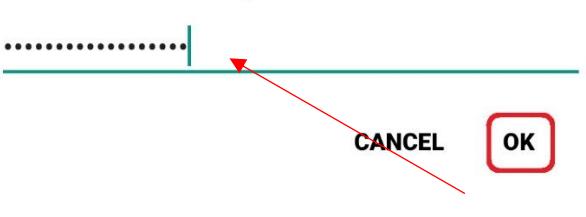

13. In the pop-up box that appears, enter johnandersoncampus, then select OK.

14. Select Go Back.

Edit more IPsec settings

YOUR INFORMATION SERVICES YOUR RESOURCES..

**the place of useful learning www.strath.ac.uk** University of Strathclyde Glasgow G1 1XQ

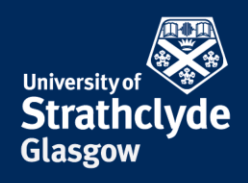

**RESOURCES..** 

| IPSEC VPN SETTINGS                                                  |   |
|---------------------------------------------------------------------|---|
| Tunnel name<br>University of Strathclyde                            |   |
| Server settings<br>FortiGate and network settings                   | > |
| IPsec phase 1 settings<br>Encryption and authentication for phase 1 | > |
| IPsec XAuth settings<br>XAuth and user settings                     | > |
| IPsec phase 2 settings<br>Encryption and authentication for phase 2 | > |
| DELETE VPN                                                          |   |

Delete this VPN tunnel profile Lose all these settings and remove it from the list of VPN tunnels

CANCEL

OK

15. Select IPsec XAuth settings.

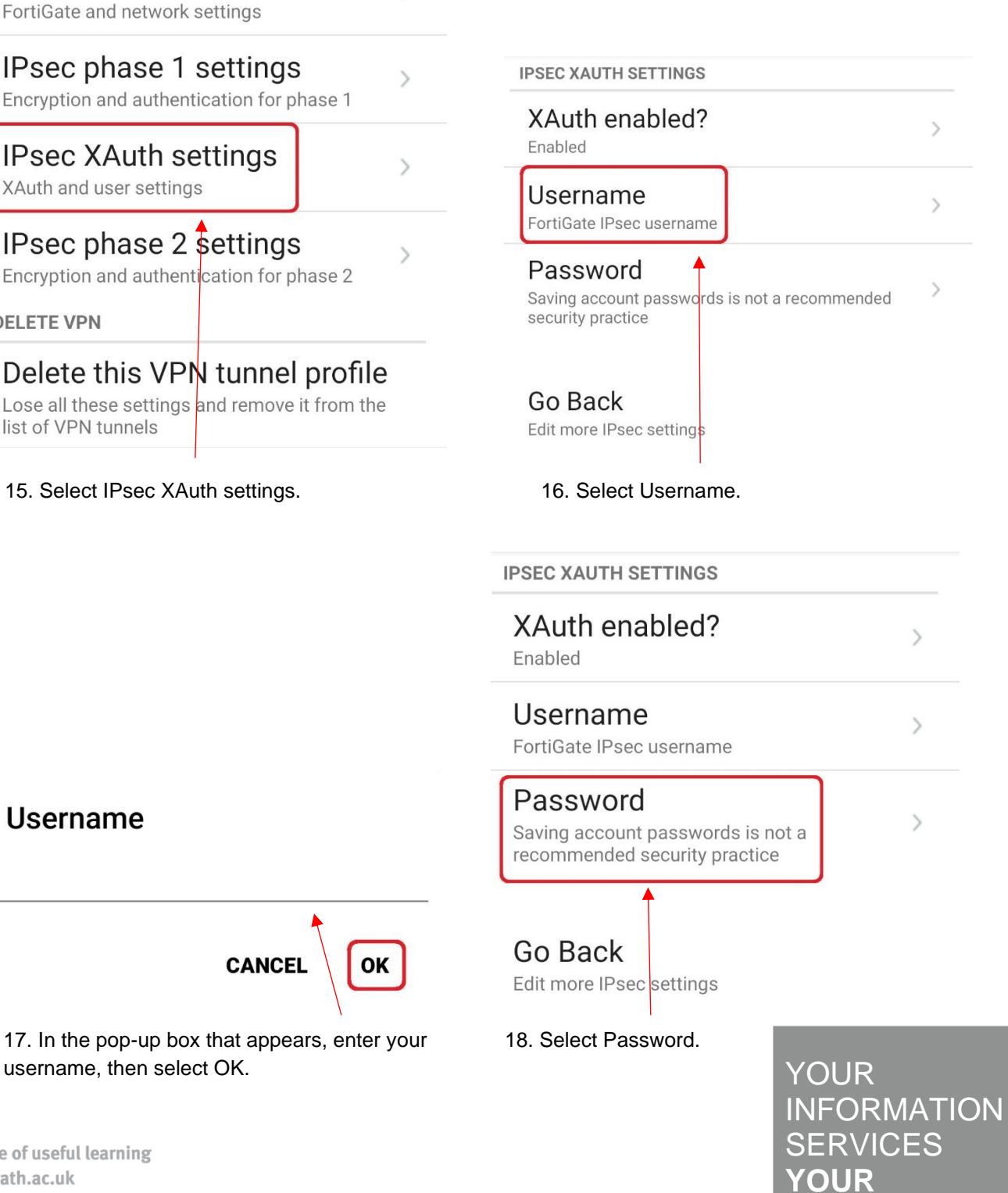

the place of useful learning www.strath.ac.uk University of Strathclyde Glasgow G1 1XQ

Username

The University of Strathclyde is a charitable body, registered in Scotland, with registration number SC015263

username, then select OK.

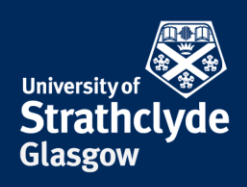

#### **IPSEC XAUTH SETTINGS**

| XAuth enabled? | > |
|----------------|---|
| Enabled        |   |

# Username >

### Password

Saving account passwords is not a recommended security practice

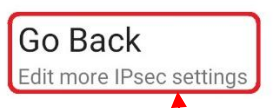

20. Select Go Back, then hit Back on your device.

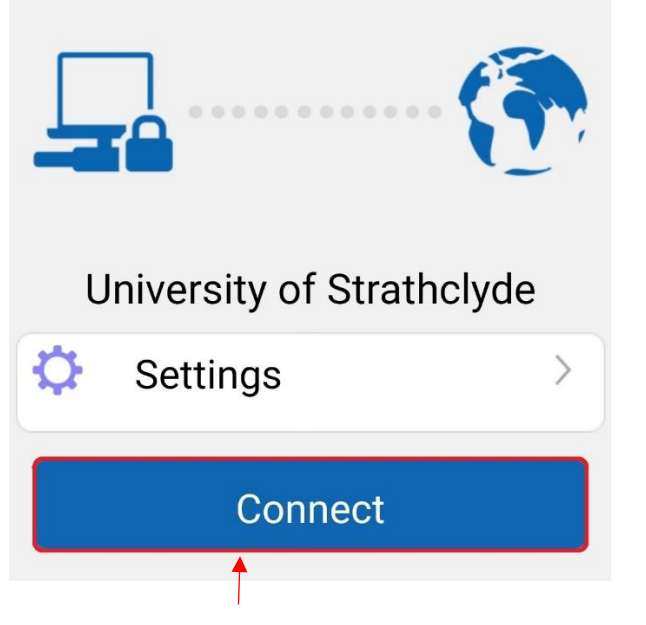

CANCEL

19. In the pop-up box that appears, enter your

OK

21. Select Connect.

Password

password, then select OK.

### **Connection request**

FortiClient VPN wants to set up a VPN connection that allows it to monitor network traffic. Only accept if you trust the source.

• appears at the top of your screen when VPN is active.

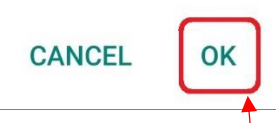

22. In the pop-up box that appears, select OK.

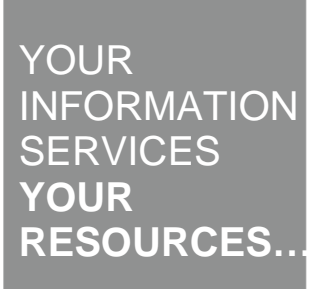

**the place of useful learning www.strath.ac.uk** University of Strathclyde Glasgow G1 1XQ

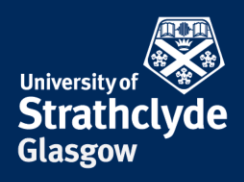

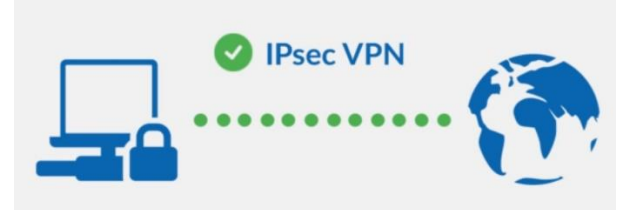

## University of Strathclyde

Current Session: 0:01

Remote: 130.159.3.2

Local: 10.11.1.218

Disconnect

23. You are now connected.

Was this information helpful? CONTACT US Email: help@strath.ac.uk Call: 0141 548 4444

**the place of useful learning www.strath.ac.uk** University of Strathclyde Glasgow G1 1XQ

The University of Strathclyde is a charitable body, registered in Scotland, with registration number SC015263

YOUR INFORMATION SERVICES YOUR RESOURCES...